## **Core Customer (non-PI)**

## Logging in first time:

Go to <u>https://utsw.corefacilities.org/service\_center/show\_external/4313</u> Log in with your UTSW credentials If you are taken to a registration page, please contact <u>support@ilabsolutions.com</u> Update your time zone Choose your PI After your first log in only, your PI must accept you into their "lab." This will then allow you access to sub ledgers.

## Subsequent Log ins:

At subsequent log ins, you should land on your homepage

On your homepage you can view quick links to frequently used facilities, view requests that require attention and view a list of your reservations.

| iLab Solutions                                                                                                    | system upgrades   leave iLab feedback   my profile   support   logout Franklyn Crane                                                                                                    |
|----------------------------------------------------------------------------------------------------|----------------------------------------------------------------------------------------------------|
| save money, save tim                                                                                                    | • Search cores and services Go!                                                                                                    |
| <u> </u>                                                                                                    | ▼ Home 4                                                                                                    |
| communications<br>(1628)                                                                                                    | 5 (i) info (i) help                                                                                                    |
| 🌼 core facilities                                                                                                    | The new 'Home' panel provides you with quick access to recently used resources, important information and items that recomposed attention.                                                                                                    |
| my reservations<br>view requests<br>list all cores<br>invoices<br>reporting<br>manage groups<br>my labs<br>my departments<br>Testing Institution<br>people search | For All Users       D         • A link to your communication panel with a count of all unread communications in the last week.       • Links to any cores you have recently used.         • Links to any equipment or resources you have recently scheduled.       • A link to your service request management page if researchers have requested services that require your approval.         • A link to your lab page if any individuals have requested access to your lab.         For Core Managers         • A link to your core page if you have any outstanding access requests requiring approval. |

1) home – communications menu options

2) core facilities - my reservations, requests of services or projects, list of cores you can access

3) manage groups - my labs to see details about your lab and lab members

4) Links to view updates, contact iLab support, manage your account, manage your support tickets, and view help documents

- 5) Search bar
- 6) Help tab